## Overview

Sometimes the only way to fix systemic issues on systems running VENUS is to re-install VENUS. Additionally, there may be cases where it is required to upgrade VENUS to a newer version. In any case, there can be various issues that may arise during the uninstallation and reinstallation of VENUS on the same PC, related to proper configuration of the Vector database, or incomplete removal/unregistration of files and assemblies from the previous install. This document serves to provide comprehensive instruction for a complete uninstallation and reinstallation process.

# Backup your VENUS files

Before you make attempt to uninstall any component of VENUS, it is imperative that you back up your files essential to running methods. It is highly recommended that all dependent files for a VENUS installation be housed within:

#### <install>\HAMILTON

If there are dependent files located outside Hamilton folder, you will need to create pkg exports of all methods you intend to preserve, where you would successively import following reinstallation. For instruction on importing and exporting, reference "QuickGuideExportImport\_Instructions\_v1.pdf"

If all files are housed within the Hamilton folder, then it is simplest to back up the entire folder to an external drive. Once the VENUS upgrade or reinstallation is complete, you can simply copy and paste the contents of the backed-up folder into the new Hamilton folder with special considerations for materials contained in the following folders:

- HAMILTON\Bin
  - Copy nothing
- HAMILTON\Config
  - Copy ONLY ML\_STARLiquids.mdb (this restores all liquid classes)
- HAMILTON\Library
  - If upgrading VENUS, do not change any of the default libraries (files in the root of <install>\HAMILTON\Library). All non-default library files can be pasted back in

In addition to backing up VENUS files required for method functionality, libraries and device drivers requiring installers will need to be uninstalled and subsequently reinstalled following VENUS reinstallation. In the Programs and Features Windows control panel, take note of any installed application containing 'Hamilton' and take note of the version. Collect the appropriate installers for each add-on/driver/library ensuring that the proper version is maintained, and store with the rest of the backup materials.

| ← → v ↑ 🙀 > Control Panel > Programs > Programs and Features v 🕐 |                                                         |                                 |              |          | Search Programs an   | م   |   |
|------------------------------------------------------------------|---------------------------------------------------------|---------------------------------|--------------|----------|----------------------|-----|---|
|                                                                  |                                                         |                                 |              |          |                      |     |   |
| Control Panel Home                                               | Uninstall or change a program                           |                                 |              |          |                      |     |   |
| View installed updates                                           | To uninstall a program select it from the list and then | click Uninstall, Change, or Rep | air.         |          |                      |     |   |
| Turn Windows features on or<br>off                               | 0                                                       |                                 |              |          |                      | 8   | - |
| Install a program from the                                       | Organize +                                              |                                 |              |          |                      | 8 • | 0 |
| network                                                          | Name                                                    | Publisher                       | Installed On | Size     | Version              |     |   |
|                                                                  |                                                         |                                 |              |          |                      |     |   |
|                                                                  |                                                         |                                 |              |          |                      |     |   |
|                                                                  |                                                         |                                 |              |          |                      |     |   |
|                                                                  | B Hamilton ASW Clobal                                   | Hamilton Repodurt AC            | 11/9/2022    | 1.06 MD  | 16                   | 1   |   |
|                                                                  | Hamilton Cogney Reader Venus Driver                     | Hamilton Company                | 11/0/2022    | 5 70 MR  | 2 1 7299 2642        |     |   |
|                                                                  | Alamilton Cognex Reader Venus Driver                    | Hamilton Company                | 11/9/2022    | 3.76 MD  | 2.1.7300.2042<br>A C | 1   |   |
|                                                                  | Hamilton Dynamic Liquid Classification 110              | Hamilton Bonaduz AG             | 11/20/2022   | 3.47 MD  | 110                  |     |   |
|                                                                  | Hamilton ess/Pickl 110                                  | Hamilton Bonaduz AG             | 11/9/2022    |          | 1105                 |     |   |
|                                                                  | Hamilton HSLISON Library version 1.6                    | Hamilton Company                | 11/9/2022    | 2.47 MB  | 16                   |     |   |
|                                                                  | Hamilton HSI Reney Library version 1.1                  | Hamilton Company                | 11/29/2022   | 841 KB   | 11                   |     |   |
|                                                                  | Hamilton HSLXml Library version 1.2.3                   | Hamilton Company                | 10/27/2022   | 29.1 MB  | 123                  |     |   |
|                                                                  | Hamilton labware for Inheco ODTC                        | Hamilton Bonaduz AG             | 11/8/2022    | 4.62 MB  | 1.0                  |     |   |
|                                                                  | Hamilton Liquid Solid Waste Driver                      | Hamilton Company                | 10/4/2022    | 2.79 MB  | 1.1.0.20093          |     |   |
|                                                                  | Hamilton Microlab STAR Software Venus five Base Pac     | Hamilton Bonaduz AG             | 11/4/2022    | 238 MB   | 4.6.0.5314           |     |   |
|                                                                  | Hamilton TraceLevel                                     | Hamilton Bonaduz AG             | 11/8/2022    | 1.35 MB  | 3.0                  |     |   |
|                                                                  | HAMILTON XRP Service                                    |                                 | 10/25/2022   |          | 0.4.0.186            |     |   |
|                                                                  | Hamilton.HSLExtensions                                  | Hamilton                        | 11/22/2022   | 1.16 MB  | 1.1.0                |     |   |
|                                                                  | HSL Hamilton CAP Driver                                 | Hamilton Company                | 11/28/2022   | 3.28 MB  | 1.1.0                |     |   |
|                                                                  | Alabara ODIC                                            | Hamilton Decador AC             | 11/0/2022    | 0.07.140 | 10                   |     |   |

## How to uninstall Microsoft SQL Server 2014

If you uninstall VENUS without first uninstalling SQL Server, the Hamilton SQL database will not be automatically created and setup in VENUS during reinstallation. You will then need to re-install and create the Hamilton database manually following "SQL Server 2014 Database Manual Installation.pdf" procedure, OR uninstall SQL Server and VENUS again following the correct procedure (recommended), and repeat the VENUS installation.

1. From the Control Panel -> Programs and Features, search for 'SQL and select to uninstall and remove

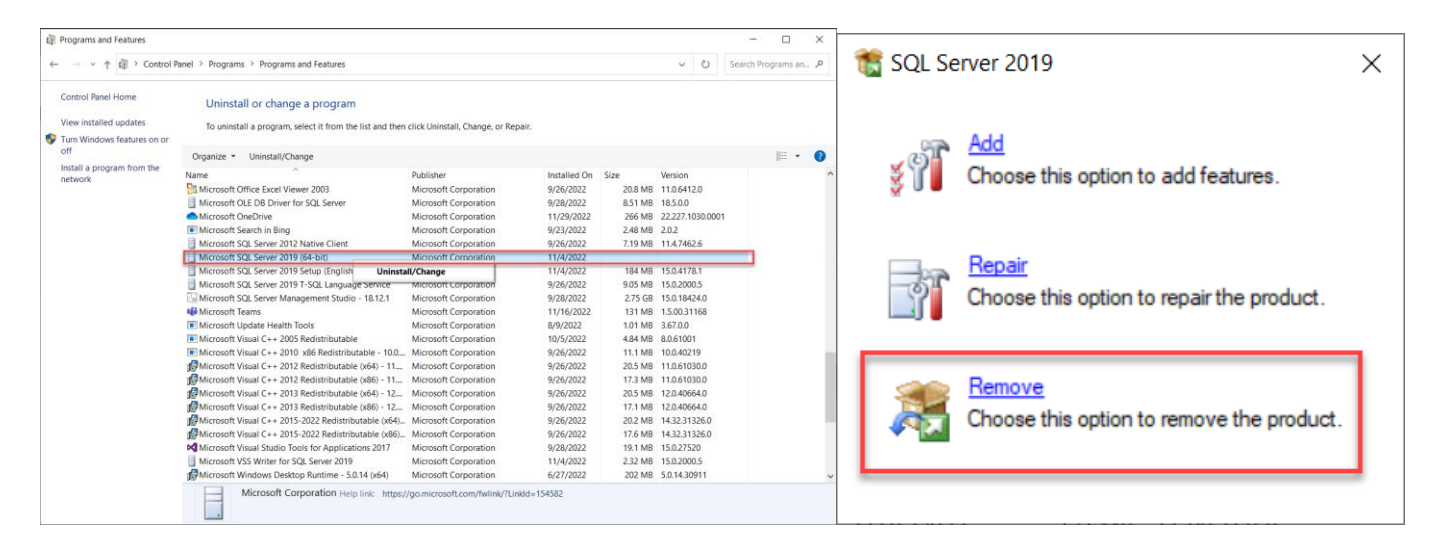

2. Go through the Remove SQL Server wizard to remove the HAMILTON SQL server instance as well as all components and features. When prompted for which features to remove, click Select All.

Note: If there are additional instances of SQL server installed, they must be uninstalled, and their dependent software (ex INSTINCT V) will also need to be reinstalled.

| 2 Remove SQL Server 2019                                                              | - • ×                                                                                                    | 🔭 Remove SQL Server 2014 — 🗆 🗙                                                                                                    |
|---------------------------------------------------------------------------------------|----------------------------------------------------------------------------------------------------|----------------------------------------------------------------------------------------------------|
| Select Instance<br>Specify the instance of SQL Ser<br>Global Rules<br>Select Instance | ver to modify.<br>Select the instance of SQL Server to remove. To remove shared features only, select "Remove shared<br>features only" and then click next. | Select Features           The SQL Server features on this computer are shown below. To remove a feature, select the checkbox next to the feature name.           Global Rules         Features:           Select Instance         HAMILTON |
| Select Features<br>Feature Rules<br>Ready to Remove<br>Removal Progress<br>Complete   | Instance to remove features from:                                                                                                    | Select Features     Database Engine Services       Feature Rules     Shared Features       Ready to Remove     Since Client Connectivity SDK       Removal Progress     Redistributable Features       Complete     Complete               |
|                                                                                       | HAMILTON MSSQL15.HAMILT_  SQLEngine  Express  15.0.4178.1                                                                                                   |                                                                                                    |
|                                                                                       | < Back Next > Cancel                                                                                                    | < Back Next > Cancel Help                                                                                                    |

3. Once the Remove SQL Server wizard is complete, uninstall all remaining SQL components from Windows Programs and Features control panel.

| sql - Programs and Features |                                                       |                                     |              |         |             | - |      | × |
|-----------------------------|-------------------------------------------------------|-------------------------------------|--------------|---------|-------------|---|------|---|
| ⊢ → × ↑ 🖸 > Control R       | Panel > All Control Panel Items > Programs and Featur | 6                                   |              |         | Ö sql       |   |      | × |
| Control Panel Home          | Uninstall or change a program                         |                                     |              |         |             |   |      |   |
| View installed updates      | To uninstall a program, select it from the list and t | hen click Uninstall. Change, or Ren | air.         |         |             |   |      |   |
| Turn Windows features on or | to annual a program, screek in the local and a        | ner ener er maan, erninge, er nep   |              |         |             |   |      |   |
| off                         | Organize 💌                                            |                                     |              |         |             |   | 88 - |   |
|                             | Name                                                  | Publisher                           | Installed On | Size    | Version     |   |      |   |
|                             | Microsoft ODBC Driver 11 for SQL Server               | Microsoft Corporation               | 2/25/2021    | 9.24 MB | 12.2.5223.6 |   |      |   |
|                             | Microsoft SQL Server 2012 Native Client               | Microsoft Corporation               | 2/19/2021    | 14.4 MB | 11.2.5643.3 |   |      |   |
|                             |                                                       |                                     |              |         |             |   |      |   |
|                             |                                                       |                                     |              |         |             |   |      |   |
|                             |                                                       |                                     |              |         |             |   |      |   |
|                             |                                                       |                                     |              |         |             |   |      |   |
|                             |                                                       |                                     |              |         |             |   |      |   |
|                             |                                                       |                                     |              |         |             |   |      |   |
|                             |                                                       |                                     |              |         |             |   |      |   |
|                             |                                                       |                                     |              |         |             |   |      |   |
|                             |                                                       |                                     |              |         |             |   |      |   |
|                             |                                                       |                                     |              |         |             |   |      |   |
|                             |                                                       |                                     |              |         |             |   |      |   |
|                             |                                                       |                                     |              |         |             |   |      |   |
|                             |                                                       |                                     |              |         |             |   |      |   |
|                             |                                                       |                                     |              |         |             |   |      |   |
|                             | Currently installed programs Total siz                | e: 1.25 GB                          |              |         |             |   |      |   |
|                             |                                                       |                                     |              |         |             |   |      |   |

## How to uninstall VENUS

- 1. Backup files and uninstall SQL server per the instructions in the previous sections.
- 2. Search for "Hamilton" in the Programs and Features Windows control panel. Uninstall any VENUS add-on features (Service Packs, PowerSteps, VoV Plugins, TADM, libraries, device drivers)
- 3. Uninstall the VENUS main program.
- 4. Run "RemoveHamiltonSoftware.exe" and follow the steps. Note: Do not run this program before VENUS and its components have been uninstalled or you may have to manually remove Windows registry entries.
- 5. The C:\Program Files (x86)\HAMILTON will still exist. Delete or rename this folder.
- 6. Delete these registry entries (if remaining) from the Windows Registry:
  - Computer\HKEY\_LOCAL\_MACHINE\SOFTWARE\WOW6432Node\Phoenix
    - Computer\HKEY\_CURRENT\_USER\SOFTWARE\Hamilton Company

| All Apps Documents Web More *                   | Registry Editor     File Edit View Favorites Help     File Edit View Favorites Help                                                                                                    |                     |
|-------------------------------------------------|----------------------------------------------------------------------------------------------------|---------------------|
|                                                 | Computer\HKEY_LOCAL_MACHINE\SOFTWARE\Hamilton Company Computer\HKEY_LOCAL_MACHINE\SOFTWARE\WOW6432Node\Phoenix                                                                                                    |                     |
| Best match<br>Registry Editor                   | Computer     Name     Caphyon     Kery CLASSES.ROOT     Kery CLASER                                                                                                    | Name<br>赴 (Default) |
| Арр                                             | > Applyents > Dell                                                                                                    |                     |
| Search work and web                             | Control Panel     Control Panel     Deminorment     Second Control Panel     Second Control Panel     Second Control |                     |
| P registry editor - See work and web<br>results | LUC     Loc     Hamilton     Network     Methods     Methods     Market     Methods     Market     Market |                     |
|                                                 | SOFTWARE     SOFTWARE      |                     |
|                                                 | Adobe     AdventNet     AdventNet                                                                                                    |                     |
| 𝒫 registry editor open                          | > > AppDataLow Notepad++ > Chromium Notepad++                                                                                                    |                     |
| 𝒫 registry editor windows 11                    | > Classes > GNU Phoeniv                                                                                                    |                     |
| 𝒫 registry editor pc                            | > Google > HAMILTON > Co New >                                                                                                    |                     |
| ℅ registry editor command                       | Hamilton soudouz As     Hermitton soudouz As     Hermitton Company     Hermitton Company     Hermitton Co |                     |
|                                                 | KDCoREJQUID New      New      New      Instance     Instance     Instance     Instance     Instance     Instance     Instance                                                                                                    |                     |
|                                                 | HoHSIMMEE     HALCHSIZUBE     HALCHSIZUBE     HALCHSIZUBE     HALLE     HALLE     |                     |
|                                                 | HuMetEdCompC Export     HuMetEdCompC Export     HuMetEdCompC Export     Refuse     Support Software                                                                                                    |                     |
|                                                 | > III +UStandardIngCopy Key Name         > III - VStandardIngCopy Key Name         > III - VStandardIng           > III +UStandardIng         > III - VStandardIng         > III - VStandardIng                                                                                                    |                     |

- 7. Delete anything with the word Hamilton (if remaining) in:
  - C:\Windows\Microsoft.NET\assembly\GAC\_MSIL
    - C:\Windows\assembly
- 8. Restart computer.
- 9. Re-install VENUS as administrator ensuring there is an active network connection, make sure to

say Yes to when asked to install SQL Server.

- 10. Re-install any add-on features as administrator (ie: PowerSteps, VoV, TADM, libraries, drivers etc.)
- 11. You can now replace or merge the new Labware, Method and Library folders with the previous ones. Note: Do not replace other folders such as Bin, Config
- 12. You can also copy the old liquid class database ("ML\_STARLiquids.mdb") found in the Config folder to the new Config folder.
- 13. Some Libraries/Device Drivers may need to be repaired/re-installed. You will get an "Invalid Class Error" during simulation if this is required.

### Important Notes for VENUS Installation

1. From VENUS 4 and more recent versions, Microsoft .NET framework 3.5 is required. For Windows 10, this cannot be installed or activated without an internet connection.

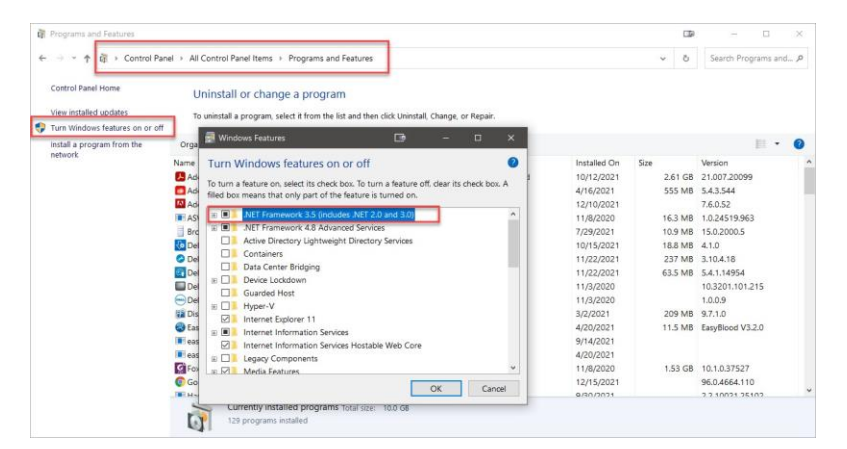

In some cases, site-specific IT policies, security software and/or firewalls will prevent the installation of .NET framework 3.5. In these instances, an IT representative will be required to temporarily disable the security features that block installation of .NET framework.

- 2. If SQL Server Installation won't complete, you may need to update Microsoft Edge Browser. Some computers ship with an older version that prevents SQL Serve from properly installing. To update Microsoft edge, follow these steps
  - i. Go to "Help and Feedback" from the "..." menu in Microsoft Edge
  - ii. Click "About Microsoft Edge"
  - iii. Download and install any available updates
- 3. If installing PowerSteps (VENUS 4) you may get an error during installation about a .NET update error. You can ignore this error and VENUS should complete installation without issue.
- 4. Sometimes local Group Policy on the PC may be invalid for proper installation of VENUS, particularly when registering assemblies:

Microlab® STAR Software VENUS four base package 4.5 - InstallShield ... imes

Regasm.exe error: Failed to register Regasm! C:\Windows\Microsoft.NET\Framework\v4.0.30319\RegAsm.exe \*C:\Program Files (x86)\HAMILTON\Bin\Hamilton.Interop.HxGruCommand.dll" /silent /nologo Installation will abort! Error Code : 100

This can be rectified by installing VENUS with an active network connection.